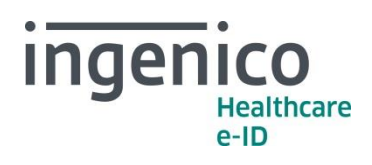

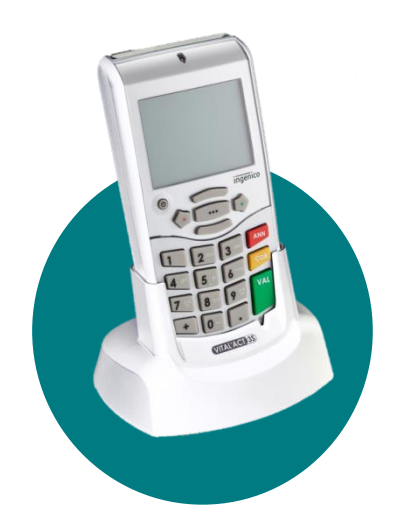

## VITAL'ACT-3S NOUVELLE BASE CCAM 47.00 13 juin 2017

## Chers partenaires / utilisateurs

Ingenico Healthcare/e-ID informe ses clients, partenaires et utilisateurs que l'outil de chargement de la base CCAM version 47.00 pour le **VITAL'ACT-3S** est disponible dès aujourd'hui dans le réseau de distribution. Cette mise à jour intègre les modifications réglementaires qui entrent en vigueur au 15 juin 2017. Nous recommandons de l'appliquer à partir de cette date.

Cet outil de chargement concerne les prescripteurs et les sages-femmes utilisant un **VITAL'ACT-3S** en version 4.12 ou ultérieure, avec une carte micro-SD qui embarque la nomenclature des actes techniques CCAM.

Vous pouvez obtenir les informations relatives aux évolutions de la base CCAM sur le site <u>http://www.ameli.fr/accueil-de-la-ccam/index.php</u>.

## Comment faire ?

Vous pouvez consulter la version de la base CCAM via l'appui sur la touche « •••• » qui vous permet d'accéder au menu principal : positionnez le curseur avec les touches « HAUT » et « BAS » sur « Informations » , validez avec la touche ) puis naviguez dans les informations du lecteur, à l'aide des touches « HAUT » et « BAS », jusqu'aux informations « Base CCAM ». Si votre VITAL'ACT-3S embarque une base CCAM inférieure à 47.00, vous pouvez appliquer cette mise à jour pour disposer des dernières évolutions réglementaires.

Ingenico France - S.A.S au capital de 83 478 875 € - 28-32 boulevard de Grenelle - 75015 Paris / 538 600 404 RCS Paris Etablissement de Suresnes : Ingenico Healthcare/e-ID – 13-17 rue Pagès - 92150 Suresnes Tél. +33 (0)1 46 25 80 80 - Fax +33 (0)1 46 25 80 20 - http://healthcare-eid.ingenico.com/

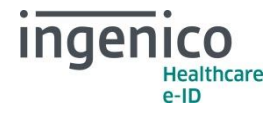

- 1. Raccordez votre VITAL'ACT-3S en USB au poste de travail.
- 2. Récupérez l'outil de chargement CCAM auprès de votre revendeur et téléchargez-le sur votre poste de travail.
- Double-cliquez sur l'icône de l'application « CCAM Chargeur » pour ouvrir l'outil de chargement.

| CCAM Chargeur      |                                                                      |
|--------------------|----------------------------------------------------------------------|
| Base CCAM v47.     | 10 Ingenico<br>Healthcare<br>e-ID                                    |
| 1. Choisir votre V | tal'Act-3S dans 'Périphériques' (Cliquer sur 'Rafraîchir' si besoin) |
| 2. Cliquer sur 'Ch | arger'                                                               |
| (Cliquer sur 'Pare | ourir' si la base n'est pas automatiquement sélectionnée(.db) )      |
| Base de données    | enico/CCAMLoaderCurrentConfig/Base_CCAM_v47.00.db                    |
| Périphériques      | XIRING USB CDC 12 - PORT: COM6   Rafraîchir                          |
| Progression        | 0% Annuler                                                           |
|                    |                                                                      |
|                    | Ermer Fermer                                                         |

4. Cliquez sur le bouton « Charger » qui lance l'installation de la mise à jour. Attention à ne pas débrancher le terminal durant l'opération. A l'écran du poste de travail, le pourcentage de chargement est visible via la barre de progression.

Le **VITAL'ACT-3S** indique à l'écran « chargement » et le décompte des données reçues. Le chargement prend au moins 5 minutes. Le **VITAL'ACT-3S** procède ensuite à un contrôle d'intégrité de la base CCAM puis installe celle-ci. Durant cette opération **attention** à ne pas débrancher le **VITAL'ACT-3S**.

56%

En fin de mise à jour, une fenêtre sur le poste de travail vous indique que « Le chargement est effectué » et le VITAL'ACT-3S revient sur l'écran « ATTENTE ORDRE ». Vous pouvez alors débrancher votre VITAL'ACT-3S.

Votre VITAL'ACT-3S peut désormais être utilisé comme habituellement.

En vous remerciant pour votre confiance.

L'équipe Support Client Ingenico Healthcare/e-ID